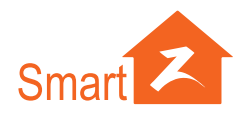

# Hướng Dẫn Sử Dụng

# CAMERA & THIẾT BỊ NHÀ THÔNG MINH **SMARTZ PM**

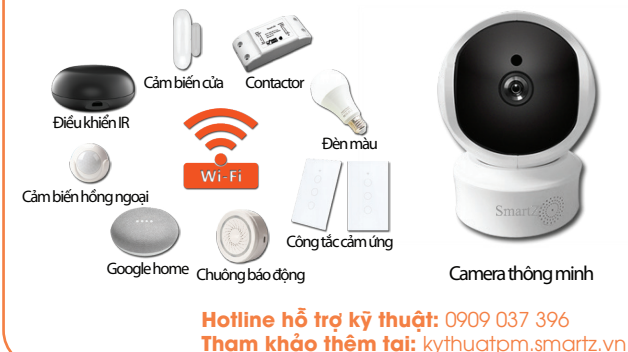

## Tải phần mềm & Cài đặt

Thiết bi dùng Android có thể tải App SmartZ PM tại Google Play. De Google pla Thiết bi dùng iOS có thể tải App SmartZ PM tai App Store.

App Store

Z Sau khi cài đặt, biểu tương App Smartz PM sẽ xuất hiện trên màn hình điên thoại. SmartZ PIV

### Kết nối thiết bi

#### Lưu ý:

1. Đặt các thiết bị ở nơi có sóng Wi-Fi tốt. Cắm điện vào thiết bị. 2. Chờ cho thiết bị khởi động hoàn tất và có tính hiệu ở trạng thái kết nối 3. Kết nối Wi-Fi cho thiết bị dùng để cài đặt (Điên thoại, Tablet)

- Đối với camera: Có phát ra âm thanh hay có đèn nhấp nháy nhanh Đối với mạch cảm ứng: Đèn wifi trên mạch sáng nhấp nháy nhanh - Đối với đèn màu: Đèn sáng nhấp nháy nhanh - Đối với ổ cắm điện: Đèn trên thiết bị sáng nhấp nháy nhanh

- Đối với các cảm biến: Đèn trên thiết bị sáng nhấp nháy nhanh

Nếu các thiết bị không có dấu hiệu chờ cài đặt. Ta tiến hành reset các thiết bị

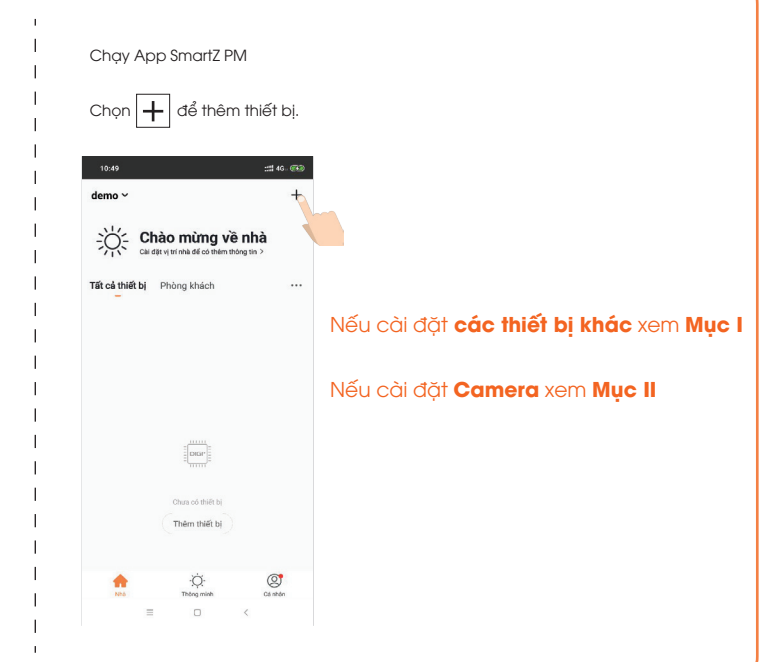

### MỤC I: CÀI ĐẶT CÁC THIẾT BỊ KHÁC

#### Lưu ý:

Thiết bị chỉ hỗ trợ kết nối không dây 2.4Ghz. Nếu điện thoại của ban đana kết nối 5.0Ghz, hãy chon hoặc chỉnh lại 2.4Ghz

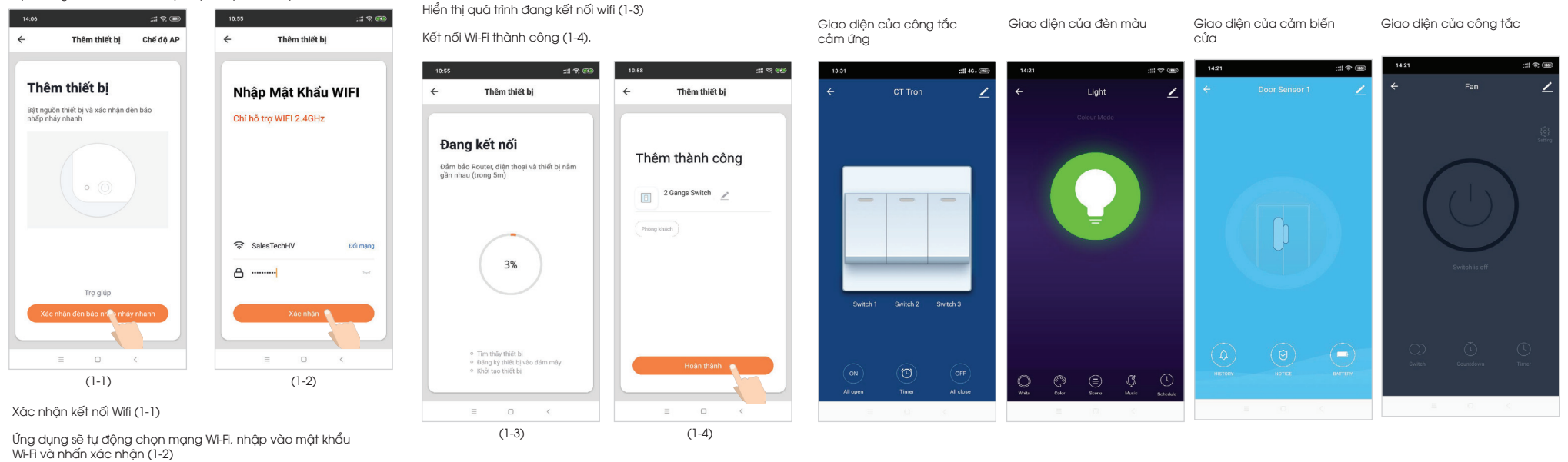

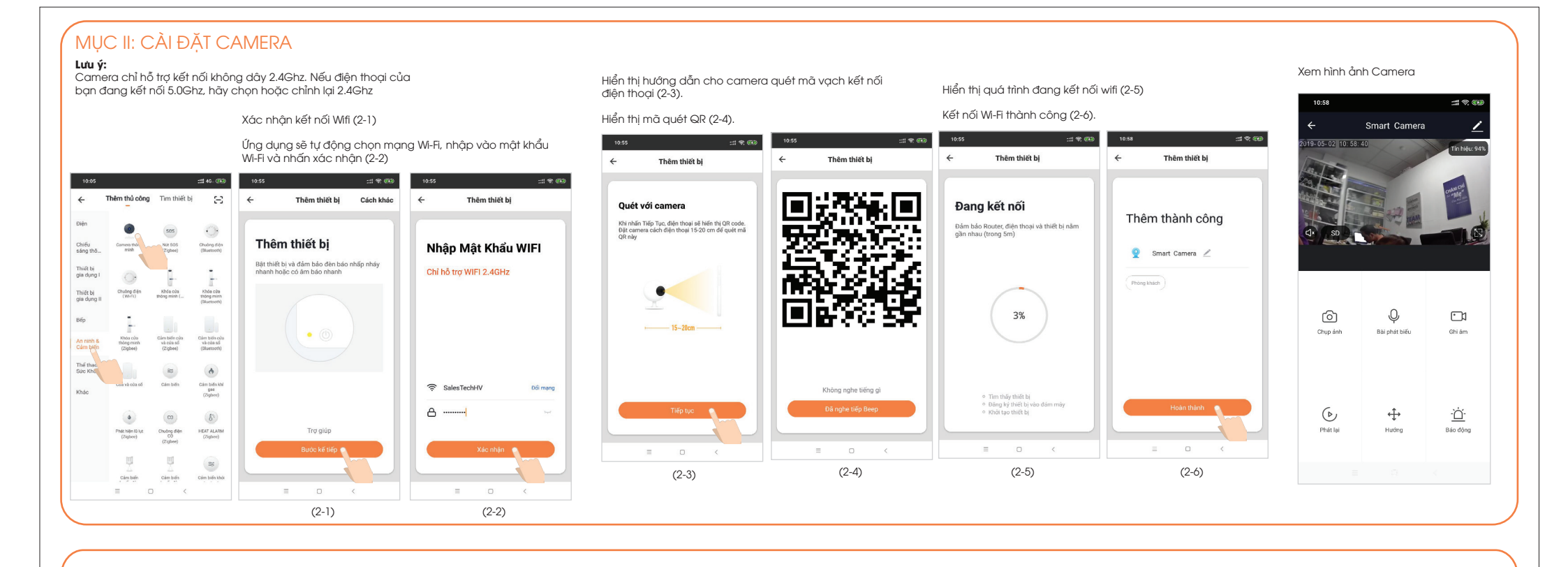

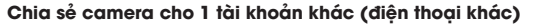

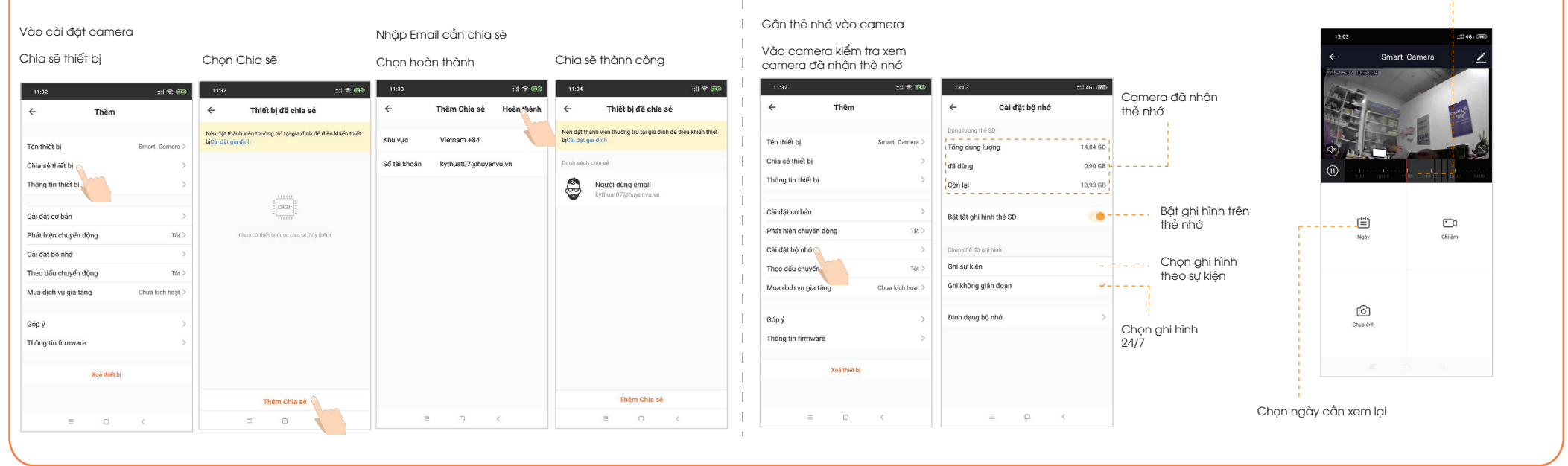

Cài cho camera ghi hình & xem lai ghi hình

Video đã ghi hình được